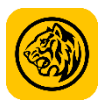

## MAYBANK / MAYBANK ISLAMIC

Maybank2u

Jika anda sudah menjadi pelanggan Maybank tetapi belum mendaftar untuk Maybank2u, ikuti langkah berikut:

- 1. Layari www.maybank2u.com.my.
- 2. Klik pada *Register Now* di sudut kanan atas.

3. Masukkan No Kad dan PIN anda. PIN ialah 6-digit ATM/Debit/Kad Kredit/Nombor Pengenalan Peribadi (PIN) anda. Tandakan pada Terma & Syarat dan klik *Continue*.

4. Cipta *Username* dan *Password* Maybank2u anda, kemudian masukkan e-mel anda. Masukkan nombor TAC yang dihantar ke telefon berdaftar anda dan klik *Confirm*.

5. Sediakan *Security Image, Phrases and Questions* and a. Ini penting untuk membantu memastikan akaun and a selamat.

6. Klik **Done** setelah anda melengkapkan pendaftaran. Anda akan dialihkan ke laman utama Maybank2u di mana anda boleh log masuk ke akaun baharu anda.

# <u>Tatacara Bayaran Balik Hutang Pesara</u>

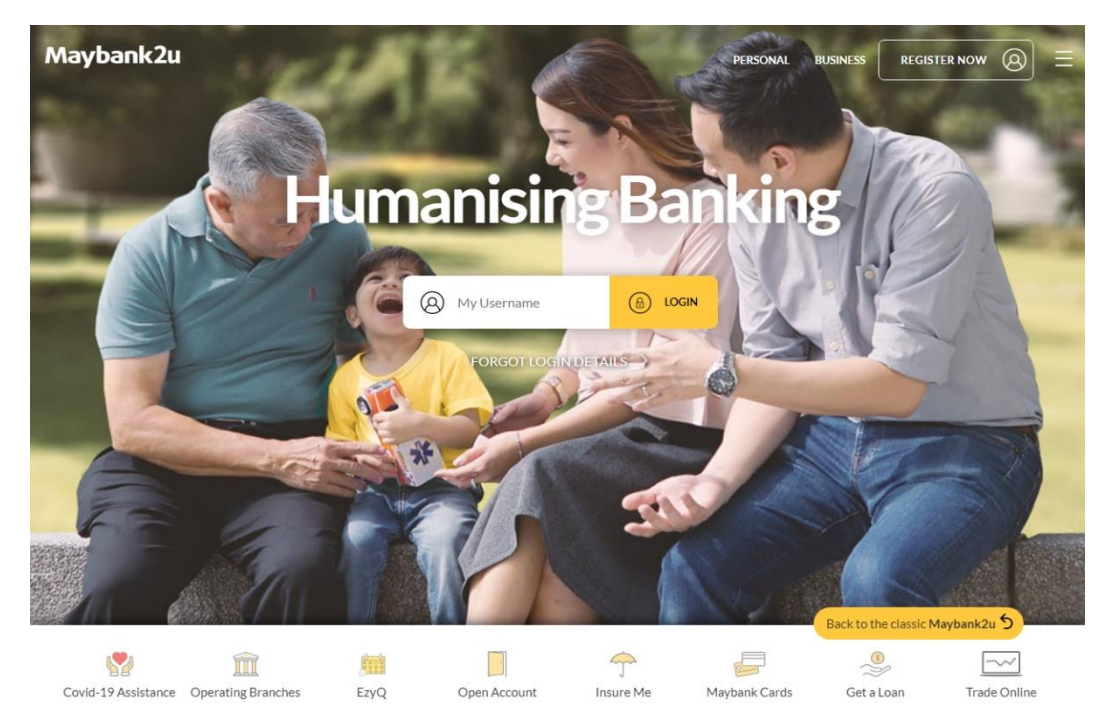

1. Log masuk dengan akses Maybank2u anda

- 2. Klik pada Pay & Transfer
- 3. Klik Pay
- 4. Taip untuk mencari Payee

| Maybank2u                    | 19/                          |                     | MY ACCOUNTS   | PAY & TRANSFER APPLY CONTACT US                                     |
|------------------------------|------------------------------|---------------------|---------------|---------------------------------------------------------------------|
| Tour last login was on Thurs | day, 21 April 2022 at 09:26: | 56                  |               |                                                                     |
|                              | PAY                          | TRANSFER            | RELOAD        | TABUNG HAJI                                                         |
|                              | Pay From                     | Savings Account-i   | Available Bal | Payee:                                                              |
|                              | Pay To                       | Payee               |               | JPA PENCEN SEMENANJUNG<br>(Bagi penerima pencen Semenanjung sahaja) |
|                              |                              | E New Payment       | K             | JPA PENCEN SARAWAK<br>(Bagi penerima pencen Sarawak sahaja)         |
|                              | My Favorites                 |                     |               | JPA PENCEN SABAH                                                    |
|                              |                              | + Add New Favourite |               | (Bagi penerima pencen Sabah sahaja)                                 |

5. Isikan butiran bayaran anda dan tekan Pay

| Maybank2u                                                 |                               | MY ACCOUNTS PAY & TRANSFOR APPLY CONTACT US |
|-----------------------------------------------------------|-------------------------------|---------------------------------------------|
| 👸 Your last login was on Mooday, 13 June 2022 at 17:08:02 | Pay To JPA PENCEN SEMENANJUNG |                                             |
| РАУ                                                       | Amount (2)                    | Amount: RM                                  |
| Pay From Sav                                              | NIRC/Retirement No            | NRIC/ Retirement No:                        |
| Pay To Pay                                                | Telephone No                  | (Sila isikan No. Kad Pengenalan Pesara/     |
|                                                           | Effective Date 14 June, 2022  |                                             |
|                                                           | PAY 🗮                         | (No. Telefon Pembayar)                      |
| My Favorites                                              |                               |                                             |
| *                                                         | Add New Favourite             |                                             |
|                                                           |                               |                                             |

- 6. Mohon Secure Verification atau SMS TAC
- 7. Tekan Confirm untuk menyelesaikan pembayaran
- 8. Muat turun dan simpan resit sebagai bukti pembayaran. Sila emel kan resit ke alamat berikut:

| JPA Pencen – Semenanjung | ehutang.bphq@jpa.gov.my    |
|--------------------------|----------------------------|
| JPA Pencen – Sarawak     | ehutang.bpsrwk@jpa.gov.my  |
| JPA Pencen – Sabah       | ehutang.bpsabah@jpa.gov.my |

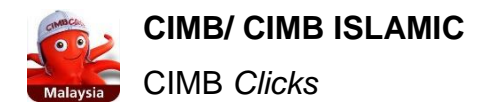

Daftar untuk CIMB Clicks hanya dalam 3 langkah

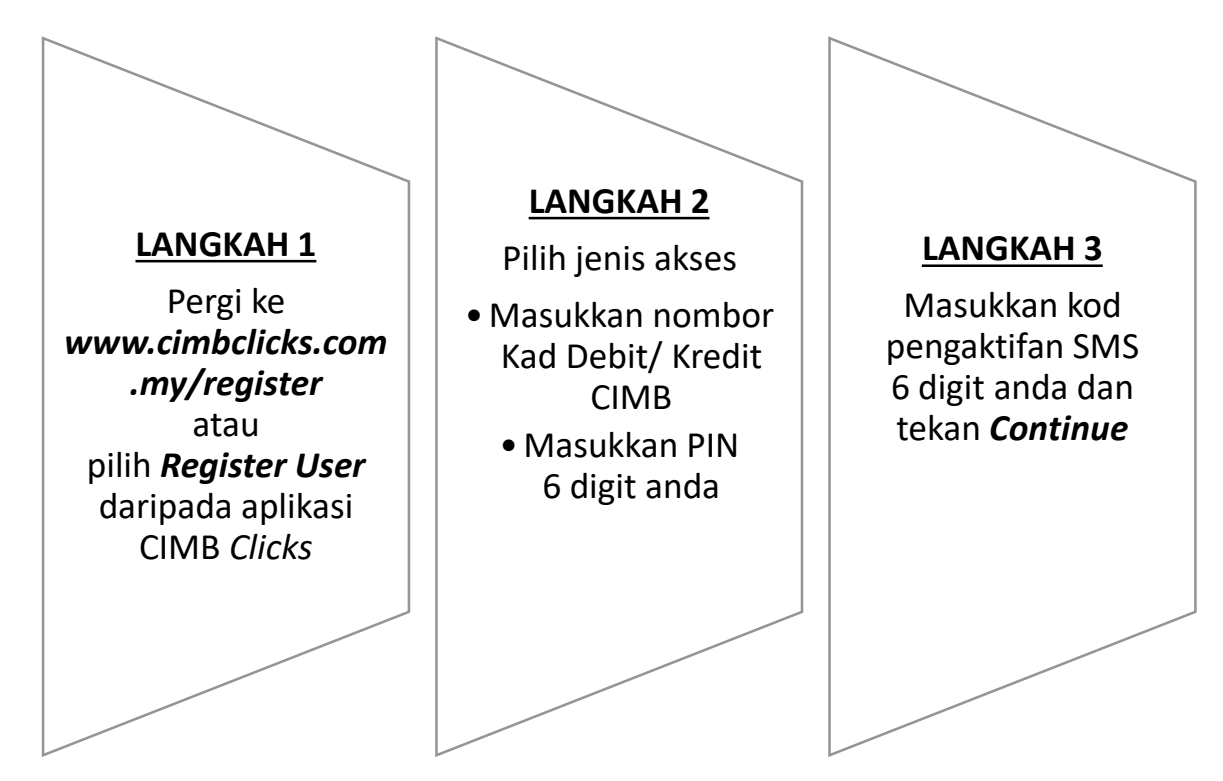

# <u>Tatacara Bayaran Balik Hutang Pesara</u>

1. Log masuk ke CIMB Clicks melalui laman web www.cimbclicks.com.my

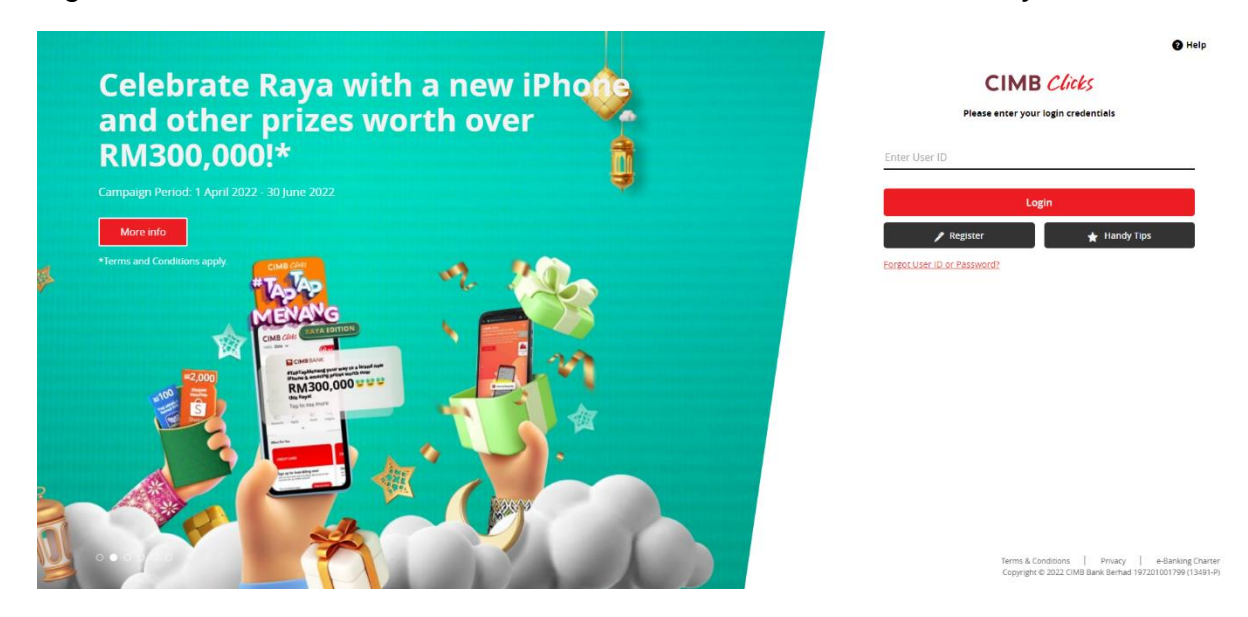

## 2. Klik pada Pay & Transfer > Pay Bills

|                                        | Exst Login 22 Apr 2022 06:05/91 Am                                                                                                    | CIMB Clicks              | Maibox 🖾 Logout 📑                                                                                                    |
|----------------------------------------|----------------------------------------------------------------------------------------------------|--------------------------|----------------------------------------------------------------------------------------------------|
| My Accounts                            | CMB & CREDIT CARD<br>The perfect credit card for your<br>essentials and e-payments!<br>EDRWARD > Your Rewards                                                                        | Online shopping E-wallet | Shortcuts                                                                                                    |
| Image: Services                        | DuitNow / Transfer Money     Pock Funds Transfer     Pay Sills     JomPAY     Tabung Haji     Pay Loans & Cards     EPFAKVSP Transfer      Transaction History     Manage Favourites | Auto stating             | MYR Enter Amount       Transfer       Transfer       Top Up       Py Loan       Py Loan       Foreign       Foreign                                                                                                    |
| Update Profile  Handy Tips  Contact Us | Scheduled Transactions     Direct Debit Last updated on 22 Apr 2022 08 09:51 am 1 Account  ECOSAVE 3A-1                                                                              | Current Balance          | Services & Promotions Celebrate Raya with a new iPhone and other prizes worth over RM300,0001* Valid till 30 June 2022. T&C Apply. Extra dat mark                                                                                 |
|                                        | Credit Cards                                                                                                    | •                        | Get up to RM1,000 cashback with Cash Plus Personal Loant<br>Valid ull 31 Aug 2022. T&Cs apply<br>End aucmore<br>CIMB & Credit Card. Enjoy up to 12X Bonus Points on e-<br>payments including e-wallets and almost everything else |

- 3. Masukkan Biller Name atau taip untuk mencari Biller yang ingin anda bayar
- 4. Masukkan butiran selebihnya dan klik pada *Make Payment* untuk meneruskan

| FORWARD Benkin                                                                                                    |                                                                 | CIMB Clicks | Biller Name:<br>JPA PENCEN – SEMENANJUNG                                                                        |
|----------------------------------------------------------------------------------------------------|-----------------------------------------------------------------|-------------|----------------------------------------------------------------------------------------------------|
| My Accounts                                                                                                    | ОТО                                                             |             | (Bagi penerima pencen Semenanjung sahaja)                                                                       |
| C Top Up 5                                                                                                    | Biller Name<br>Q IPA PENCEN SEMENANJUNG<br>NRICZ NO TAIL PESARA |             | <b>JPA PENCEN – SARAWAK</b><br>(Bagi penerima pencen Sarawak sahaja)                                            |
| Contracts  Contracts | NR: Relif e required N.O. TELEFON UNTUK DIHUBUNGI               |             | <b>JPA PENCEN – SABAH</b><br>(Bagi penerima pencen Sabah sahaja)                                                |
| ☆ Handy Tips                                                                                                    | From  Account ECOSAVE SA-4  Amount and When                     |             | <i>NRIC</i> / NO FAIL PESARA:<br>(Sila isikan No. Kad Pengenalan Pesara/ No.<br>Fail Pesara/ No. Pencen Pesara) |
|                                                                                                    | MYR Enter Amount<br>When<br>01 jul 2022                         |             | NO. TELEFON UNTUK DIHUBUNGI:<br>(No. Telefon Pembayar)                                                          |
|                                                                                                    | + Add Another Paymant                                           |             | Alaka Payroart                                                                                                  |

5. Sahkan semua butiran dan klik Confirm untuk menyelesaikan bayaran

6. Muat turun dan simpan resit sebagai bukti pembayaran. Sila emel kan resit ke alamat berikut:

| JPA Pencen – Semenanjung | ehutang.bphq@jpa.gov.my    |
|--------------------------|----------------------------|
| JPA Pencen – Sarawak     | ehutang.bpsrwk@jpa.gov.my  |
| JPA Pencen – Sabah       | ehutang.bpsabah@jpa.gov.my |

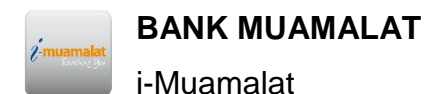

Daftar akaun i-Muamalat seperti berikut:

- 1. Layari laman web https://www.i-muamalat.com.my/rib/index.do.
- 2. Pada bahagian kanan laman, klik *First Time Registration*.
- 3. Pada laman seterusnya, sila baca dan tandakan *Accept* pada *Terms & Conditions* dan tekan *Next*.
- 4. Isi maklumat yang diperlukan pada laman *First Time Registration*.

Langkah 1:

- Pada ruangan *Bank Card Number*, masukkan nombor kad 16 digit yang tertera pada bahagian hadapan kad debit anda.
- Pada ruangan *ATM Pin*, masukkan nombor PIN enam digit akaun anda.

Langkah 2:

- Pada ruangan *Identity Type*, pilih jenis identiti anda yang anda ingin guna.
   Sekiranya anda ingin memasukkan nombor kad pengenalan baru anda, pilih *MYKAD*.
- Pada ruangan *Identity Number*, masukkan nombor kad pengenalan anda, sekiranya anda memilih *MYKAD*.

Langkah 3:

- Pada ruangan *Mobile Number for TAC*, masukkan nombor telefon anda untuk meminta nombor *TAC*.
- 5. Tekan *Next*.
- 6. Pada ruangan **Username**, cipta **username** untuk akaun anda. Username mestilah **alphanumeric** (gabungan abjad dan angka) antara 6-12 aksara.
- Pada ruangan *New Password*, sila masukkan *password* untuk akaun anda. *Password* juga mestilah *alphanumeric* (gabungan abjad dan angka) antara 8-12 aksara.
- 8. *Confirm New Password* dengan memasukkan semula *password* anda.
- 9. Pada ruangan *Security Image*, pilih gambar yang anda ingin guna sebagai pengesahan untuk akaun anda dan tekan *Next*.
- 10. Pendaftaran anda untuk i-Muamalat kini berjaya.

#### Tatacara Bayaran Balik Hutang Pesara

- 1. Layari laman web https://www.i-muamalat.com.my
- 2. Log masuk dengan Username dan Password

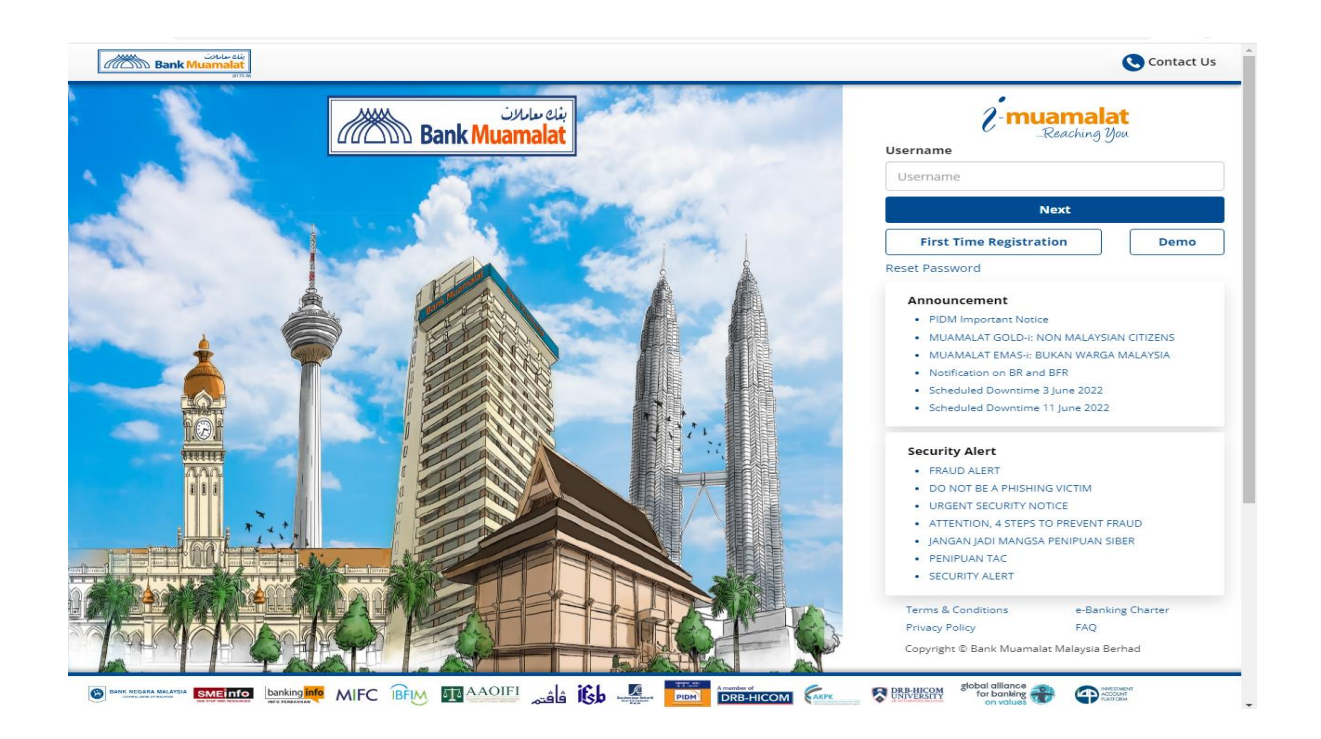

3. Pilih Payments > Bill Payment

| Bank Mu                                                                                                    | amalat<br>amalat                                                                                                    |                                                                                       |                                             |                                                                                                    | 2 muama                     |
|----------------------------------------------------------------------------------------------------|----------------------------------------------------------------------------------------------------|---------------------------------------------------------------------------------------|---------------------------------------------|----------------------------------------------------------------------------------------------------|-----------------------------|
| me My Accounts ~ Tran<br>A-I Transactions ~ Auto 2                                                         | afers – Payments – Prep.<br>Zakat Maj Bill Payment                                                                                     | ald Reload 🗸 Gold-I 🗸 O                                                               | nline Application 🛩 Other S                 | lervices ~                                                                                                    | Conta                       |
| Welcome<br>03-Juni-2022 11:00:12 AM<br>• Your last successful login 03<br>• Your last failed login was 02/ | Other Payments<br>JomPAY<br>EPF Payment<br>Payments Io Payments<br>Payments Io Payments<br>Payments Io Payments<br>06/2022 04:19:26 PM | tte<br>> You have new 18 mess<br>> You have 0 pending tr<br>> You have 0 failed trans | ingels)<br>snsetion(s)<br>astion(s)         |                                                                                                    | 2 2 🚥                       |
| SUF                                                                                                    | RIÁ R                                                                                                    | <b>M2,8</b> 0                                                                         | 0,000 -                                     | RM1,000                                                                                                    |                             |
|                                                                                                    |                                                                                                    |                                                                                       |                                             |                                                                                                    |                             |
| Notice:<br>Announcem<br>Base Rate (E<br>Base Financ                                                        | eent of revised<br>BR) and<br>ing Rate (BFR)                                                                                           | Rate Type<br>Base Rate<br>Base Financing Rate                                         | Current Bate<br>Gar among<br>2.56%<br>5.56% | Norw Roto<br>(par atmose)<br>2.81%<br>5.81%<br>- Nors anticommensues                                                                                                    | Effective<br>3 May<br>2022  |
| Notice:<br>Announcem<br>Base Rate (E<br>Base Finance                                                       | sent of revised<br>BR) and<br>sing Rate (BFR)                                                                                          | Rate Type<br>Base Rate<br>Base Financing Rate                                         | Current Bate<br>Ser avanti<br>2.50%         | Rever Ratio<br>(per encoded)<br>2.87%<br>5.87%<br>Term and contract on the<br>Contract of the Contract on the<br>Contract of the Contract on the<br>Contract of the Contract on the Contract of the<br>Contract of the Contract of the Contract of the Contract of the<br>Contract of the Contract of the | Effective<br>13 May<br>2022 |

- 4. Pilih From Account > To Account: Non-Favourite
- 5. Pilih Payee Category: Miscellaneous dan Payee Name
- 6. Isi semua maklumat yang diperlukan > Klik Add

| All spaced       All scaces, you can wate approaches them is RM2 2000.00. If you wate to change your daty Payments them is RM2 2000.00. If you wate to change your daty Payments them is RM2 2000.00. If you wate to change your daty Payments them is RM2 2000.00. If you wate to change your daty Payments them is RM2 2000.00. If you wate to change your daty Payments them is RM2 2000.00. If you wate to change your daty Payments them is RM2 2000.00. If you wate to change your daty Payments them is RM2 2000.00. If you wate to change your daty Payments them is RM2 2000.00. If you wate to change your daty Payments Actionvelocement         Very rest       If wate fail wate is rest in the instance to the Max in the instance to the Max in the instance is rest in the instance is rest in the instance is rest in the instance is rest instance is rest in the instance is rest instance is restance is restance is rest instanc                                                                                                    | Payments              | Bill Payment                                                                                                    |                                           |                             |                                             |
|----------------------------------------------------------------------------------------------------|-----------------------|----------------------------------------------------------------------------------------------------|-------------------------------------------|-----------------------------|---------------------------------------------|
| Payments       Payments       Image: Start Start Star                                                                                                    | Bill Payment          | At this section, you can make payments to the payee corporations. The transaction limit for Payments is controlled by the |                                           |                             |                                             |
| Import       Enter Required into       Payments be directed       Payments be directed       Payments be di                                                                                                    | Other Payments        | Payments limit set. Your current daily Pay<br>here.                                                                       | yments limit is RM 3000.00. If you wish t | o change your daily Payment | s limit please Click                        |
| Per Paymenta<br>Paymenta to Facourita<br>* ancadatory field<br>* encadeatory field<br>* encadeatory field<br>* feen decountita<br>* ancadatory field<br>* feen decountita<br>* ancadatory field<br>* encountita<br>* ancadatory field<br>* encountita<br>* encountita<br>* encounti | JomPAY                | Enter Required Info                                                                                                    | Payments Confirmation                     | Payments Acknowledg         | ement                                       |
| Payments to Favoratie       * mandatory field         * mandatory field       * mandatory field         Proments to Favoratie       : @ @ @ @ @ @ @ @ @ @ @ @ @ @ @ @ @ @ @                                                                                                    | EPF Payment           |                                                                                                    |                                           |                             |                                             |
| Peyments to Pavoute       * mandado y field         Prom Account *       : @0010059900-72-2 Savings Account 20 20 *         To Account *       : @ray example         Payee Category *       : @ray example         Payee Name *       : @mandado y interview         @ray example       : @mandado y interview         Payee Name *       : @mandado y interview         @ray example       : @mandado y interview         Payee Name *       : @mandado y interview         @ray example       : @mandado y interview         Payee Name *       : @mandado y interview         @ray example       : @mandado y interview         Payee Name *       : @mandado y interview         @ray example       : @mandado y interview         @ray example       : @mandado y interview         @ray example       : @mandado y interview         @ray example       : @mandado y interview         @ray example       : @mandado y interview         @ray example       : @mandado y interview         @ray example       : @mandado y interview         @ray example       : @mandado y interview         @ray example       : @mandado y interview         @ray example       : @mandado y interview         @ray example       : @ray example                                                                                                    | Favourite Payments    |                                                                                                    |                                           |                             |                                             |
| From Account* :: ::                                                                                                    | Payments to Favourite | * mandatory field                                                                                                    |                                           |                             |                                             |
| To Account*                                                                                                    |                       | From Account *                                                                                                    | : 0601-0059680-72-2 Savings               | Account 26.28 V             | Pavee Name                                  |
| Payee Category*       : [MSCELLANEOUS         Payee Name*       : [MSCELLANEOUS         Payee Name*       : [MSCELANEOUS         Payee Name*       : [MSCELANEOUS         Payee Name*       : [MSCELANEOUS         Payee Name*       : [MSCELANEOUS         Payee Name*       : [MSCELANEOUS         Payee Name*       : [MSCELANEOUS         Payee Name*       : [MSCELANEOUS         Payee Name*                                                                                                    |                       | To Account *                                                                                                    | : O Favourite                             | Please Select 🗸             |                                             |
| Payee Category * : <u>MISCELLANEOUS</u> (Bagi penerima pencen Semenanjung sanaja)<br>Payee Name * : <u>PAPENCEN SEMENAJUNG</u><br>Bagi penerima pencen Semenanjung sanaja)<br>JPA PENCEN SARAWAK<br>(Bagi penerima pencen Sarawak sahaja)<br>JPA PENCEN SABAH<br>(Bagi penerima pencen Sabah sahaja)<br>JPA PENCEN SABAH<br>(Bagi penerima pencen Sabah sahaja)<br>Pensioner Name * :<br>Pensioner Mable Number *<br>Amount (RM) * :<br>Immediate Transaction<br>Pensioner Mable Transaction<br>Prequency *<br>No. of Transfer Tope Bases Select *<br>Pensoner Atter<br>Pensoner Type :<br>No. of Transfer Tope Salet *<br>Pensoner Type :<br>MMEDIA TE                                                                                                    |                       |                                                                                                    | Non-Favourite                             |                             |                                             |
| Peyee Name* : JPA PENCEN SEMENANJUNG   : Set as Favorile?   Preferred Name   Payment Alert : Ennal : Sits : Ench Beneficiary SMS alert costs RM 0.20 Persioner Name* : Ench Beneficiary SMS alert costs RM 0.20 Persioner Name* : Ench Beneficiary SMS alert costs RM 0.20 Persioner Name* : Ench Beneficiary SMS alert costs RM 0.20 Persioner Name* : Ench Beneficiary SMS alert costs RM 0.20 Persioner Name* : Ench Beneficiary SMS alert costs RM 0.20 Persioner Name* : Ench Boneficiary SMS alert costs RM 0.20 Persioner Name* : Ench Boneficiary SMS alert costs RM 0.20 Persioner Name* : Ench Boneficiary SMS alert costs RM 0.20 Persioner Name* : Ench Boneficiary SMS alert costs RM 0.20 Persioner Name* : Ench Boneficiary SMS alert costs RM 0.20 Persioner Name* : Ench Boneficiary SMS alert costs RM 0.20 Persioner Name* : Ench Boneficiary SMS alert costs RM 0.20 Persioner Name* : Ench Boneficiary SMS alert costs RM 0.20 Persioner Name* : Ench Boneficiary SMS alert costs RM 0.20 Persioner Name* : Ench Boneficiary SMS alert costs RM 0.20 Persioner Name* : Ench Boneficiary SMS alert costs RM 0.20 Persioner Name* : Ench Boneficiary SMS alert costs RM 0.20 Pensioner NAME/C/ Pension Number: : Cisia isikan No. Kad Pengenalan Pesara/ No. Fail Pesara/ No. Pencen Pesara) Mobile Number: : No. Telefon Pembayar) Transfer Type: : IMMEDIA TE                                                                                                    |                       | Payee Category *                                                                                                    | : MISCELLANEOUS                           | ~                           | (Bagi penerima pencen Semenanjung sanaja)   |
| Set as Favorile?   Perferred Name   Payment Alert Enail Style Each Beneficiary SMS alert costs RM 0.20 Pensioner Name* Pensioner NRIC or Old IC or Pension Number* Pensioner Mobile Number* Pensioner Mobile Number* Recurring Transaction First Process Date* Frequency* No. of Transfer to be Made* Pensoer of Transfer to be Made* Pensoer No. Frequency* No. of Transfer to be Made* Pensoer No. Pencen Pesara) Mobile Number: (Sila isikan No. Kad Pengenalan Pesara/ No. Fail Pesara/ No. Pencen Pesara) Mobile Number: (No. of Transfer to be Made* Persoer Select No. of Transfer to be Made* Transfer Type: Mumerication Mobile Number: (No. Telefon Pembayar) Transfer Type: (Moter Type: (Moter Type:                                                                                                    |                       | Payee Name *                                                                                                    | : JPA PENCEN SEMENANJUN                   | IG 💙                        |                                             |
| Payment Alert <ul> <li>Email</li> <li>SMS</li> <li>Each Beneficiary SMS alert costs RM 0.20</li> </ul> <ul> <li>Persioner Name*</li> <li>Cost of Old IC or Pension</li> <li>Pensioner Mobile Number*</li> <li>Mommediate Transaction</li> <li>First Process Date*</li> <li>Pensioner Insaction</li> <li>First Process Date*</li> <li>Pensioner Insaction</li> <li>Pensin Procenen Pension</li> <li>Pensioner Ins</li></ul>                                                                                                    |                       |                                                                                                    | Set as Favorite?                          |                             | JPA PENCEN SARAWAK                          |
| Payment Alert :                                                                                                    |                       |                                                                                                    | Preferred Name                            |                             | (Bagi penerima pencen Sarawak sahaja)       |
| SMS         Certo Beneficiary SMS alert costs RM 0.20         Pensioner NRIC or Old IC or Pension         Number*         Pensioner Mobile Number *         Amount (RM) *         Transfer Type         Immediate Transaction         First Process Date*         Frequency*         No. of Transfer to be Made*         Pensorer NRIC/ Pension Number:         (Sila isikan No. Kad Pengenalan Pesara/ No.         Fail Pesa Select         No. of Transfer to be Made*         Pensorer Type:         Mobile Number:         No. Transfer Type                                                                                                    |                       | Payment Alert                                                                                                    | : Email                                   | e>                          |                                             |
| Each Beneficiary SMS alert costs RM 0.20       (Bagi penerima pencen Sabah sahaja)         Pensioner Name*       []         Pensioner NRIC or Old IC or Pension       []         Number*       []         Amount (RM)*       []         Transfer Type       []         Prequency*       []         No. of Transfer to be Made*       []         Pensoner NRIC       Pensioner NRIC/ Pension Number:         (Sila isikan No. Kad Pengenalan Pesara/ No. Fail Pesara/ No. Pencen Pesara)       Pensioner NRIC/ Pension Number:         No. of Transfer to be Made*       []         Pease Select V       []         No. of Transfer to be Made*       []         Pensioner Type:       []         Mobile Number:       []         (No. Telefon Pembayar)       []                                                                                                    |                       |                                                                                                    | SMS                                       |                             | JPA PENCEN SABAH                            |
| Pensioner Name *   Pensioner NRIC or Old IC or Pension   Number *   Pensioner Mobile Number *   Amount (RM) *   Transfer Type   Immediate Transaction   Prequency *   No. of Transfer to be Made *   Please Select V Please Select V Please Select V Please Select V Please Select V No. Telefon Pembayar) Transfer Type: Immediate Transaction Immediate Transaction Frequency * No. of Transfer to be Made * Please Select V Please Select V No. Telefon Pembayar) Transfer Type: Immediate Tarpe:                                                                                                    |                       |                                                                                                    | Each Beneficiary SMS alert                | costs RM 0.20               | (Bagi penerima pencen Sabah sahaja)         |
| Pensioner NRIC or Old IC or Pension Number* Pensioner Mable Number* Pensioner Mable Number* Amount (RM)* Transfer Type Immediate Transaction Recurring Transaction Frequency* No. of Transfer to be Made* Please Select v Mobile Number: (No. Telefon Pembayar) Transfer Type: MMEDIA TE                                                                                                    |                       | Pensioner Name *                                                                                                    | :                                         |                             | <b>-</b>                                    |
| Number*       (Sila isikan Nama Pesara)         Pensioner Mobile Number*       (Sila isikan Nama Pesara)         Amount (RM)*                                                                                                    |                       | Pensioner NRIC or Old IC or Pension                                                                                       | :                                         |                             | Pensioner Name:                             |
| Pensioner Mobile Number*<br>Amount (RM)*<br>Transfer Type<br>Immediate Transaction<br>Recurring Transaction<br>Frequency*<br>No. of Transfer to be Made*:<br>Pease Select V<br>Pease Select V<br>Pease Select V<br>Pease Select V<br>Pease Select V<br>Transfer Type:<br>ImmeDiate T                                                                                                    |                       | Number *                                                                                                    |                                           |                             | (Sila isikan Nama Pesara)                   |
| Amount (MM) <sup>-</sup><br>Transfer Type<br>Immediate Transaction<br>Recurring Transaction<br>Frequency*<br>No. of Transfer to be Made*:<br>Please Select V<br>Mobile Number:<br>(No. Telefon Pembayar)<br>Transfer Type:<br>MMEDIA TE                                                                                                    |                       | Pensioner Mobile Number *                                                                                                 |                                           |                             |                                             |
| (Sila isikan No. Kad Pengenalan Pesara/ No.<br>Frequency*<br>No. of Transfer to be Made*:<br>Please Select V<br>Mobile Number:<br>(No. Telefon Pembayar)<br>Transfer Type:<br>MMEDIA TE                                                                                                    |                       | Amount (RM) *                                                                                                    | ·                                         |                             | Pensioner NRIC/ Pension Number:             |
| ■ mindeate researcion           First Process Date*           Frequency*           Please Select ▼           Please Select ▼           Mobile Number:<br>(No. Telefon Pembayar)              Clear Add           Add                                                                                                    |                       | Immediate Transaction                                                                                                    | ·                                         |                             | (Sila isikan No. Kad Pengenalan Pesara/ No. |
| Image: Process Date*       Image: Process Date*         Frequency*       Image: Process Date*         No. of Transfer to be Made*       Prease Select ∨         Clear       Add         Transfer Type:       Image: Process Date*         Image: Process Date*       Image: Process Date*         Prease Select ∨       Mobile Number:         (No. Telefon Pembayar)       Transfer Type:         Image: Process Date*       Image: Process Date*                                                                                                    |                       | Recurring Transaction                                                                                                    |                                           |                             | Fail Pesara/ No. Pencen Pesara)             |
| No. of Transfer to be Made *       Please Select V         Clear       Add         Mobile Number:       (No. Telefon Pembayar)         Transfer Type:       Image: Mage: Mage                                                                                                    |                       |                                                                                                    | First Process Date *                      | :                           |                                             |
| Clear Add (No. Telefon Pembayar)                                                                                                    |                       |                                                                                                    | Frequency *                               | Please Select V             | Mobile Number:                              |
| Clear Add<br>Transfer Type:<br>IMMEDIATE                                                                                                    |                       |                                                                                                    | No. of transfer to be made                | riease Select ♥             | (No. Telefon Pembayar)                      |
| Transfer Type:                                                                                                    |                       |                                                                                                    | Clear Add                                 |                             | (                                           |
| IMMEDIATE                                                                                                    |                       |                                                                                                    |                                           |                             | Transfer Type:                              |
|                                                                                                    |                       |                                                                                                    |                                           |                             | IMMEDIATE                                   |

- 7. Sahkan semua butiran dan klik Confirm
- 8. Muat turun dan simpan resit sebagai bukti pembayaran. Sila emel kan resit ke alamat berikut:

| JPA Pencen – Semenanjung | ehutang.bphq@jpa.gov.my    |
|--------------------------|----------------------------|
| JPA Pencen – Sarawak     | ehutang.bpsrwk@jpa.gov.my  |
| JPA Pencen – Sabah       | ehutang.bpsabah@jpa.gov.my |

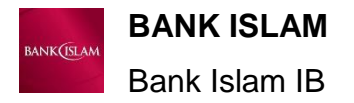

Daftar perbankan internet Bank Islam seperti berikut:

- 1. Log masuk ke https://www.bankislam.biz
- 2. Klik First Time User
- 3. Baca Terma dan Syarat
- 4. Klik pada Kad ATM/ Debit, masukkan 16-digit nombor Kad ATM/Debit dan 6-digit

PIN ATM anda

- 5. Cipta User ID, Password dan isikan butiran lain pada skrin
- 6. Sahkan maklumat dan klik Confirm
- 7. Anda telah berjaya mendaftar untuk Bank Islam IB.

### <u>Tatacara Bayaran Balik Hutang Pesara</u>

- 1. Layari laman web bankislam.biz
- 2. Klik Internet Banking Login
- 3. Log masuk dengan User ID dan Password

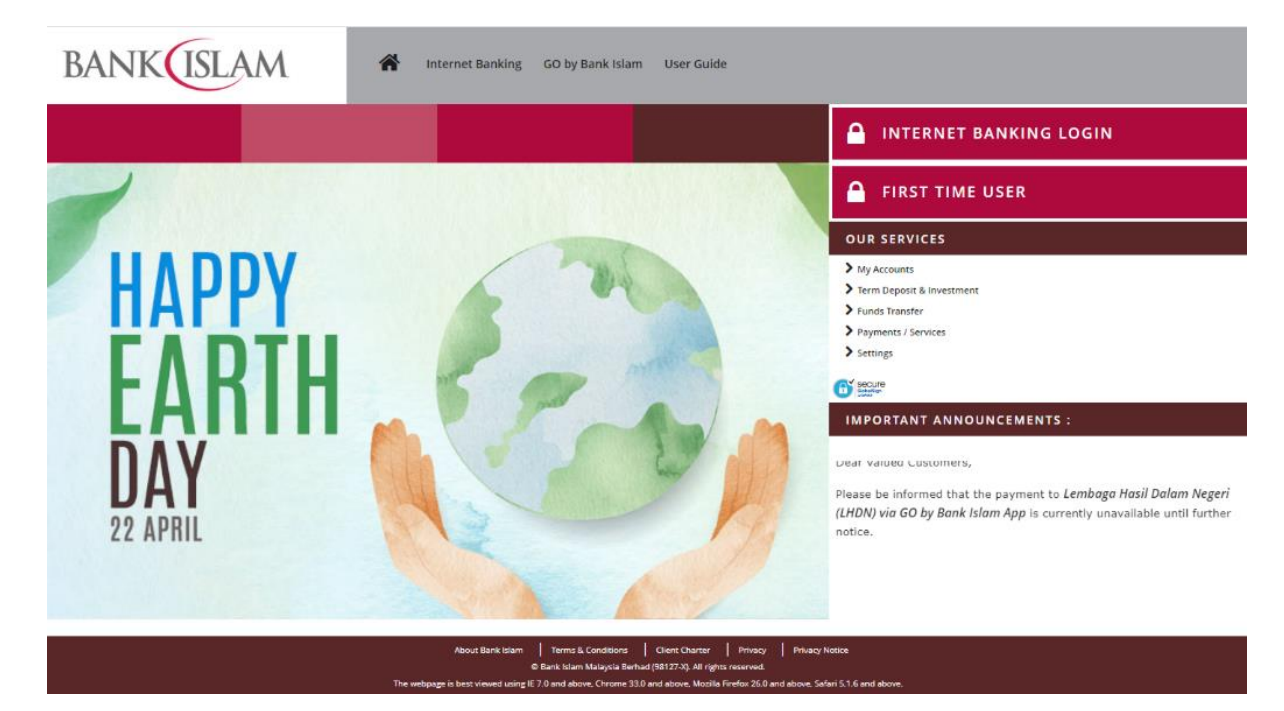

4. Pilih menu Payments / Services > Bill Payment > Payment (Bill)

| Home My Accounts + DuitM               | low - Funds Transfer - | Payments / Services * Term D | eposit & Investment 👻 Settings 🕶     |                      | <u></u> |
|----------------------------------------|------------------------|------------------------------|--------------------------------------|----------------------|---------|
| Welcome CIK NURUL INANI BINTI ABDUL RA |                        | > Bank Islam Card-I          |                                      | Quick Funds Transfer |         |
| ou had last logged in on 21-Ap         | or-2022 16:10:49 MYT   | > Financing                  |                                      | -                    |         |
|                                        |                        | Prepaid Reload               | Customize Shortcuts                  |                      |         |
|                                        |                        | Bill Payment                 | > Payment (Bill)                     |                      |         |
|                                        |                        | JomPAY >                     | > Future Dated/Recurring Maintenance |                      |         |
|                                        | Cheque Book Reque      | > Bill Presentment           | > Favourite Bill Payment Maintenance |                      |         |
|                                        |                        | E-Sadaqah / Wakaf >          |                                      |                      |         |
|                                        |                        | Financing Document Request   |                                      |                      |         |
|                                        |                        |                              |                                      |                      |         |
| $\mathcal{S}$                          |                        |                              |                                      |                      |         |
| Own Account                            | Prepaid Reload         | Transfer to DuitNow ID/      | Account Bill Presentment             |                      |         |
|                                        |                        |                              |                                      |                      |         |

- 5. Pilih From Account > Payment Mode Immediate
- 6. Pilih *Biller* yang ingin anda bayar
- 7. Masukkan butiran yang diperlukan untuk membuat bayaran

| BANK                                    | M                                                                                   | Biller.                                                                        |
|-----------------------------------------|-------------------------------------------------------------------------------------|--------------------------------------------------------------------------------|
| Home My Accounts - DuitN                | iow * Funds Transfer * Payments / Services * Term Deposit & Investment * Settings * | JPA Pencen Semenanjung –                                                       |
| Bill Payment                            | as at 15.4un-2022 15-26-07 M                                                        | Bayaran Balik Pencen                                                           |
| Payments Details                        |                                                                                     | (Bagi penerima pencen Semenanjung sahaja)                                      |
| From Account* :                         | Savings Account - View Account Details                                              | IDA Densen Serewak - Beveren                                                   |
| Payment Mode* :                         | Immediate Future Dated Recurring                                                    | Balik Pencen                                                                   |
| Recipient Details                       |                                                                                     | (Bagi penerima pencen Sarawak sanaja)                                          |
| Recipient Type :                        | Open Biller     Favourite Biller                                                    | JPA Pencen Sabah – Bayaran Balik                                               |
| Biller                                  | JPA-Pencen Semenanjung-Bayaran Balik Pencen 🗸                                       | Pencen                                                                         |
| File Number or Pensioner IC<br>Number * | Q View Biller Details                                                               | (Bagi penerima pencen Sabah sahaja)                                            |
| Phone Number *                          |                                                                                     | File Number or Pensioner IC Number:                                            |
| Amount*                                 | MYR                                                                                 | (Sila isikan No. Kad Pengenalan Pesara/ No.<br>Fail Pesara/ No. Pencen Pesara) |
| * Indicates Mandatory Field             |                                                                                     |                                                                                |
|                                         | Add Cance                                                                           | Phone Number:                                                                  |
|                                         |                                                                                     | (No. telefon pembayar)                                                         |
| Cotomican                               | o sank Islam Malaysia Bernad (1812/-X). All rights reserved.                        | Amount: MYR                                                                    |

- 8. Klik *Add* > Seterusnya tekan *Pay*
- 9. Muat turun dan simpan resit sebagai bukti pembayaran. Sila emel kan resit ke alamat berikut:

| JPA Pencen – Semenanjung | ehutang.bphq@jpa.gov.my    |
|--------------------------|----------------------------|
| JPA Pencen – Sarawak     | ehutang.bpsrwk@jpa.gov.my  |
| JPA Pencen – Sabah       | ehutang.bpsabah@jpa.gov.my |

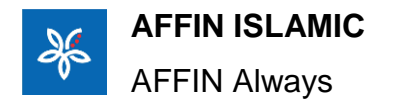

Daftar perbankan internet Affin Bank:

- 1. Layari portal rasmi Affin Bank di *https://rib.affinalways.com/rib/pb/logon* dan klik pada *First Time Login*
- 2. Masukkan maklumat yang diperlukan (Jenis Kad, Nombor Kad, Jenis ID, Nombor ID dan Nombor PIN)
- 3. Klik pada Request TAC
- 4. Masukkan nombor TAC yang dihantar ke nombor telefon bimbit anda
- Cipta/ masukkan Username, Password, sahkan Password, emel dan Secure Word.
   Pilih Secure Image anda
- 6. Baca dan tanda pada kotak *Terms and Conditions* dan klik *Submit*
- 7. Jawab Challenge Question dan klik Submit
- 8. Pendaftaran anda untuk AFFIN *Always* kini berjaya. Log masuk dengan menggunakan **Username** dan **Password** anda

### <u>Tatacara Bayaran Balik Hutang Pesara</u>

- 1. Layari portal rasmi Affin Bank https://www.affinbank.com.my
- 2. Log masuk dengan Username dan Password

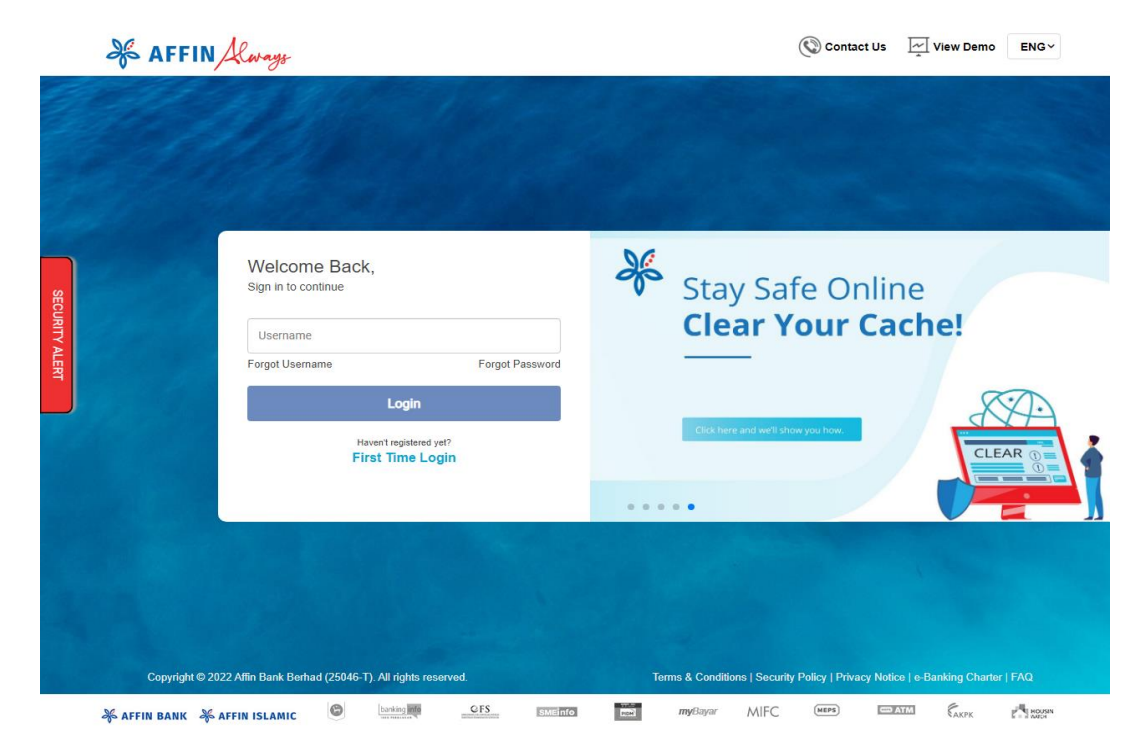

- 3. Klik pada *Payment > Pay Bills*
- 4. Payment Type > **Bill Payment**
- 5. Klik *From Account*, seterusnya pilih *Biller*

| ×                                                                       | AFFIN Always                                                                                                    |                                                                             | H BIMASKED UL                                                                             | S Pavarite Inbox Language                                     | <b>P</b>                                              |         |
|-------------------------------------------------------------------------|----------------------------------------------------------------------------------------------------|-----------------------------------------------------------------------------|-------------------------------------------------------------------------------------------|---------------------------------------------------------------|-------------------------------------------------------|---------|
|                                                                         | MY DASHBOARD ACCOU                                                                                                    | NTS TRANSFER PAYMENT                                                        | INVESTMENT SERVICES SE                                                                    | TTINGS MY ACTIVITIES                                          |                                                       |         |
| My Dasi<br>Pay E<br>Make s<br>IMPC<br>4.7764<br>1.767<br>2.866<br>3.707 | tboard         > Eary, Bills           single bill payment or multiple bill payment         >           RTANT INFORMATION :         >           Bacenia and converted way to authorize transmered         >           Marchine AMTMGacure Registration         >           Status         > | ments                                                                       |                                                                                           | Go Green                                                      |                                                       |         |
|                                                                         | Details                                                                                                    | 2 Confirm                                                                   | Complete                                                                                  | e-Statement is available for all<br>Deposit Financing Account |                                                       |         |
|                                                                         | Select Payment Type                                                                                                    | JomPAY 🔞 💿 Bill Paymen                                                      | Pay Many                                                                                  | 2 Recent Transactions                                         |                                                       |         |
|                                                                         | From Account A<br>Biller Category<br>Pay To                                                                                                    | FFIN PLUS - 100260173680                                                    | Balance: RM 10,789.327.84 •                                                               | 🕅 What You Can Do                                             |                                                       |         |
| Note                                                                    |                                                                                                    | Continue                                                                    |                                                                                           |                                                               |                                                       |         |
| Mone                                                                    | y withdrawn from your insured deposit is no ic                                                                                                    | nger protected by PIDM                                                      |                                                                                           |                                                               |                                                       |         |
|                                                                         |                                                                                                    | Terms & Conditions   Security Policy  <br>Copyright © 2022 Affin Bank Berha | Loyalty Points<br>Privacy Notice   e-Banking Charter<br>d (25046-T). All rights reserved. | FAQ Tutorial Contact                                          | Us                                                    |         |
| ¥                                                                       | AFFIN Always                                                                                                    |                                                                             | H BI'MASKED UL                                                                            | S S Karante Inter Language L                                  | <b>P</b> agat.                                        | *       |
| My Dashi<br>Pay Bi<br>Make a s<br>IMPOR                                 | Pay To<br>Open Payment<br>ASSESSMENT<br>Select Biller                                                                                                    |                                                                             |                                                                                           | ×<br>×                                                        |                                                       |         |
| 4777404<br>                                                             | JPA Pencen Satadi<br>JPA Pencen Sarawak<br>JPA Pencen Sarawak<br>JPA Pencen Sarawak<br>Majis Bandaraya Shah Alam<br>Majis Perbandaran Nang<br>Majis Perbandaran Sarahann Dara<br>Majis Derbandaran Sataran Dara                                                                             |                                                                             |                                                                                           | Biller:<br>JPA Pencer<br>(Bagi penerima                       | <b>Semenanjung</b><br>a pencen Semenanjung a          | sahaja) |
|                                                                         | BA Bapanya mahukannya jadi se<br>KELAB REKREASI TENTER<br>JA Jack<br>Zakat Selangor                                                                                                    | iorang askar<br>A UDARA                                                     |                                                                                           | JPA Pencer<br>(Bagi penerima                                  | n <b>Sarawak</b><br>a pencen Sarawak sahaj<br>a Sabab | a)      |
|                                                                         | Showing 5 out of 6 results                                                                                                    | Load mor                                                                    | 8                                                                                         | (Bagi penerima                                                | a pencen Sabah sahaja)                                |         |
|                                                                         |                                                                                                    | Contanue                                                                    |                                                                                           | _                                                             |                                                       |         |

6. Isi semua maklumat yang diperlukan

| ×.                                                      | AFFIN Always                                                                                | H BI'MASKED UL 🚷 🦿     | net Affekan Franzis Lagar                                                      |
|---------------------------------------------------------|---------------------------------------------------------------------------------------------|------------------------|--------------------------------------------------------------------------------|
| My Deshbo                                               | WY DASHBOARD ACCOUNTS TRANSFER PAYMENT INVESTMENT SERVICES SETTINGS INVACTIVITIES<br>Pay To |                        |                                                                                |
| Pay Bill<br>Make a s                                    | Open Payment<br>ASSESSMENT                                                                  |                        |                                                                                |
| IMPOR<br>Affinise<br>1. Farian<br>2. Gajak<br>3. Turnos | UPA Pencen Semenanjung Biller Category ASSESSMENT D:Upa Pencen Semenanjung Biller Category  |                        |                                                                                |
|                                                         | Рау То                                                                                      | JPA Pencen Semenanjung | JPA Pencen Semenanjung                                                         |
|                                                         | Biller Preferred Name                                                                       |                        | JPA Pencen Salawak<br>JPA Pencen Sabah                                         |
|                                                         | Mobile Number                                                                               |                        | IC No/ Pensioner File No:                                                      |
|                                                         | 4                                                                                           |                        | (Sila isikan No. Kad Pengenalan Pesara/<br>No. Fail Pesara/ No. Pencen Pesara) |
|                                                         | Mobile Number:                                                                              |                        |                                                                                |
|                                                         | When S Today                                                                                | () Later               | (No. telefon pembayar)                                                         |

7. Masukkan Amount dan isikan Remarks, seterusnya klik Continue

| My Dashboard > Pay bits                                                                                                    |                                                    |                             |                                                                                         |  |
|----------------------------------------------------------------------------------------------------|----------------------------------------------------|-----------------------------|-----------------------------------------------------------------------------------------|--|
| Make a single bill payment or multiple bil                                                                                                    | payments                                           |                             |                                                                                         |  |
| IMPORTANT INFORMATION :                                                                                                    |                                                    |                             | A CONTRACT OF                                                                           |  |
| AFFINE-lease is asfer and conversiont way to sufficient<br>1. For transfer PM-10.000 and above<br>2. On the Windless AFFINE-conv Regulations<br>3. Tu/TORRAL - How to register AFFINE-conver | enactions using Secure Verification and Secure TAC |                             |                                                                                         |  |
| O Detaila                                                                                                    | Confirm                                            | Complete                    | e-Statement is evolution for all<br>Drawshift Filmenshing Account<br>Print and marks is |  |
| Select Payment Type                                                                                                    | (Q. Jone <sup>10</sup> kr 😨 🛛 🔕 Bit Pegment        | @ Pay Many                  | Recent Transactions                                                                     |  |
| From Account                                                                                                    | AFFIN PLUS - 100260173680                          | Balance: RM 10,789,327.84 + | 🔃 What You Can Do                                                                       |  |
| Biller Category                                                                                                    | ASSESSMENT                                         |                             |                                                                                         |  |
| Pay To                                                                                                    | JPA Pencen Semenanjung                             |                             |                                                                                         |  |
| P Mc Deceloper Eite Mo                                                                                                    | E40(11101122                                       |                             |                                                                                         |  |
|                                                                                                    |                                                    |                             |                                                                                         |  |
| Mobile Number                                                                                                    | 01987654321                                        |                             |                                                                                         |  |
| When                                                                                                    | (@ Today (@ Lanar                                  | $\supset$                   |                                                                                         |  |
| Amount                                                                                                    | RM.                                                |                             |                                                                                         |  |
| Remarks                                                                                                    |                                                    |                             |                                                                                         |  |
| (Optional)                                                                                                    |                                                    |                             |                                                                                         |  |
|                                                                                                    |                                                    |                             |                                                                                         |  |
|                                                                                                    | Continue                                           |                             |                                                                                         |  |
|                                                                                                    |                                                    |                             |                                                                                         |  |
|                                                                                                    |                                                    |                             |                                                                                         |  |
| Note :                                                                                                    |                                                    |                             |                                                                                         |  |

8. Semak semua butiran yang dimasukkan > mohon *TAC* > seterusnya klik *Confirm* 

| AFFIN Always                                                                                                    | See Africanes Strategy Frances Strategy Lagrange                                                                                                    |
|----------------------------------------------------------------------------------------------------|----------------------------------------------------------------------------------------------------|
| MYDASHBOARD   ACCOUNTS   TRANSFER   PAYMENT   INVESTMENT                                                                                                    | SERVICES SETTINGS MYACTIVITIES                                                                                                    |
| WY DASHBOARD ACCOUNTS TANASTER PAYMENT INVESTMENT  <br>WY DASHBOARD > RAY, Bills<br>Pay Bills<br>Please check the details below before you confirm the payment(s)<br>IMPORTANT HOROMATION :<br>Y Thildsours and convented any to analyzing the standardson wing becare twefficiation and Secure TAC.<br>1: For tander Mittle 2004 and along<br>I to Torikk - How to register AFTMBacure<br>1: Or tander Mittle 2004 and along<br>1: Or torikk - How to register AFTMBacure<br>1: Or tander Mittle 2004 and along<br>1: Or torikk - How to register AFTMBacure<br>1: Or torikk - How to register AFTMBacure<br>1: Or torikk - How t | services       services         mplete       Image: Comparison of the service of the service of |
| Service Charge RM 0.00 Total Amount RM 100.00 TAC (Transaction Authorisation Code) has been sent to your                                                                                                    |                                                                                                    |
| Back Confirm                                                                                                    | v0155                                                                                                    |
| Note :<br>Money withdrawn from your insured deposit is no longer protected by PIDM                                                                                                    |                                                                                                    |
|                                                                                                    | Loyalty Points FAQ Tutorial Contact Us                                                                                                    |
| Terms & Conditions   Security Policy   Privacy Notice   e-Ba<br>Convictit € 2022 Affin Bank Berthad (25046-T) All richts                                                                                                    | anking Charter<br>reserved.                                                                                                    |

9. Muat turun dan simpan resit sebagai bukti pembayaran. Sila emel kan resit ke alamat berikut:

| JPA Pencen – Semenanjung | ehutang.bphq@jpa.gov.my    |
|--------------------------|----------------------------|
| JPA Pencen – Sarawak     | ehutang.bpsrwk@jpa.gov.my  |
| JPA Pencen – Sabah       | ehutang.bpsabah@jpa.gov.my |